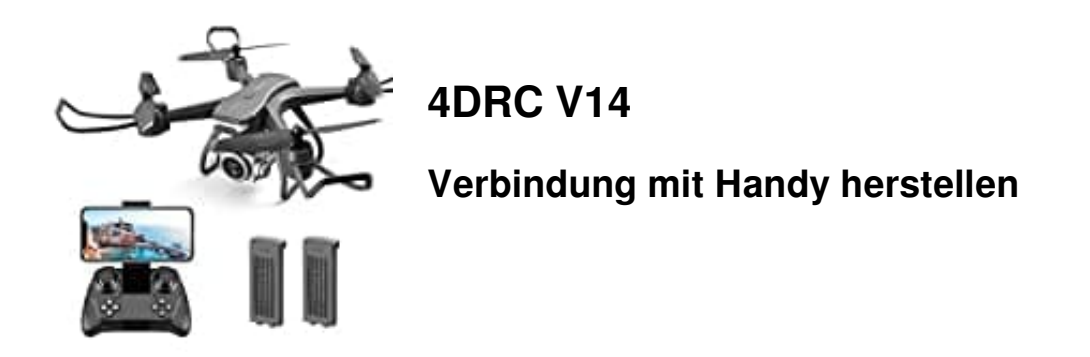

*Tipp: Stelle sicher, dass du dich in einer freien Umgebung ohne starke Störsignale befindest, um eine stabile Verbindung zu gewährleisten.* 

- 1. Lade die App 4DRC FLY herunter und installiere sie.
  - App für Android
  - App für iOS
- 2. Schalte die Drohne ein, indem du den **Power-Knopf** drückst.

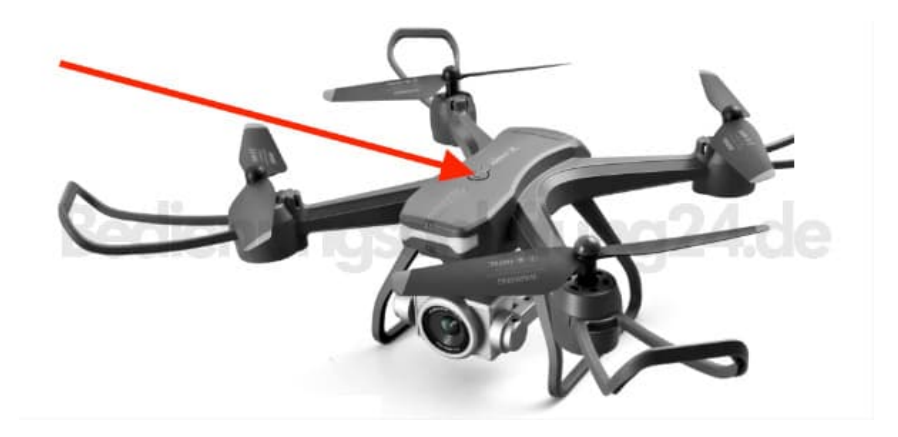

- 3. Die Drohne beginnt nun, ein WLAN-Signal auszusenden.
- 4. Öffne die WLAN-Einstellungen deines Handys oder Tablets.
- 5. Suche in der Liste nach einem Netzwerk mit dem Namen "4DRC\*\*" (die Sterne stehen für die individuelle ID).
- 6. Wähle das Netzwerk aus und verbinde dich damit.

Falls ein Passwort erforderlich ist, findest du es in der Anleitung.

- 7. Nach der erfolgreichen Verbindung kannst du die Einstellungen verlassen.
- 8. Öffne die **4DRC FLY** App auf deinem Handy.

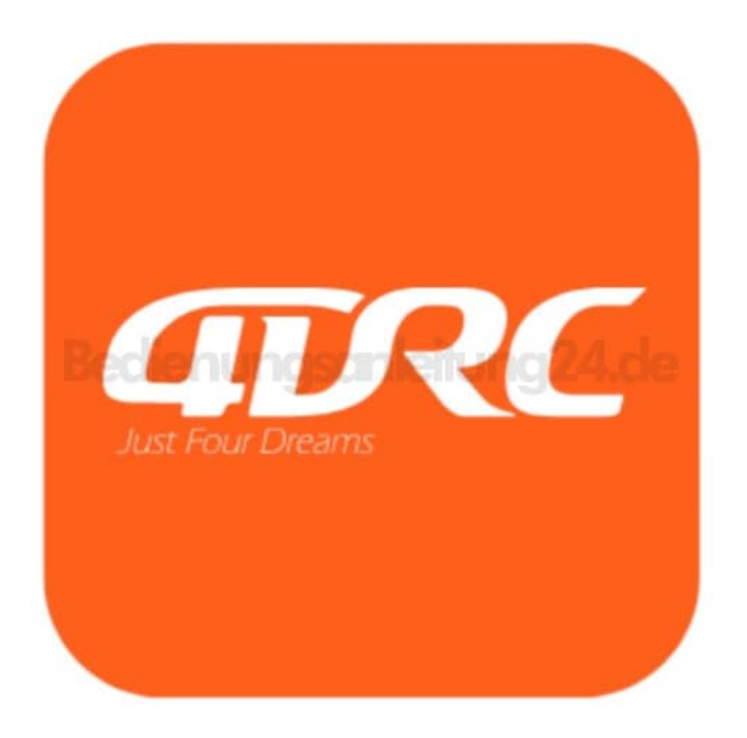

- 9. Klicke auf das Symbol der Drohne, um die Verbindung herzustellen.
- 10. Nachdem die Verbindung erfolgreich ist, erscheint die Steueroberfläche in der App.
- 11. Tippe auf **Play**, um die Live-Kamera und Steuerungsmöglichkeiten zu aktivieren.

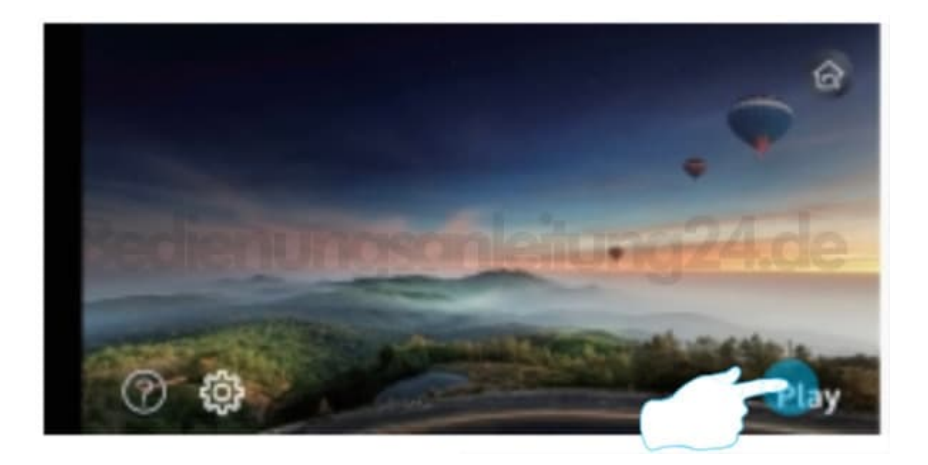

12. Sobald die Steuerung aktiv ist, kannst du in das Funktionsmenü wechseln.

13. Hier kannst du die Drohne über virtuelle Joysticks oder Bewegungssteuerung fliegen.

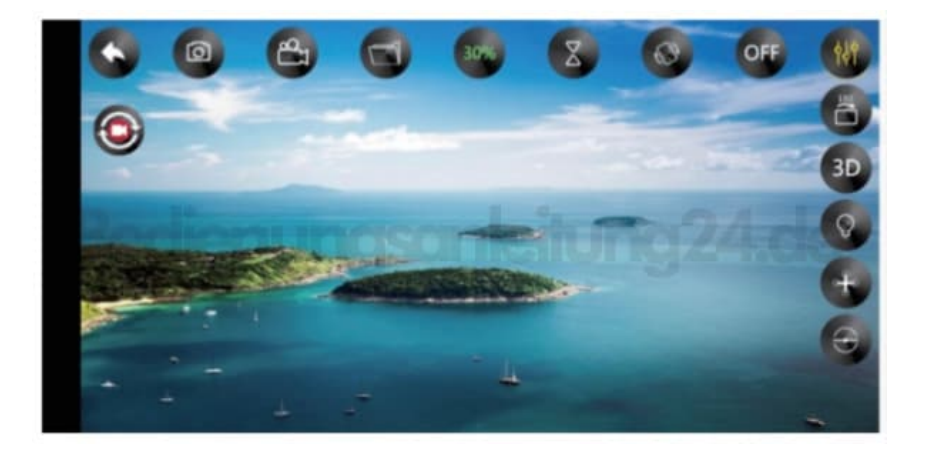